## Ta ut en tidrapport på en eller flera personer.

1. Tryck på menyknappen för personal och tryck på fliken personal. Markera raden för den person du vill ta ut en tidrapport för, för att markera fler personer håll nere ctrl knappen och markera fler personer i listan. Dubbelklicka på tidrapport.

| Andersson Planering 40i     |           |          |                  |                |                 |           |       | Personal                                                                | - 🗆 ×   |
|-----------------------------|-----------|----------|------------------|----------------|-----------------|-----------|-------|-------------------------------------------------------------------------|---------|
| bolag: System Andersson Any | andare: s | ven Jona | nsson            | 7              |                 |           |       |                                                                         | 1       |
|                             | -         |          |                  | Val) ett datum |                 | -         |       |                                                                         |         |
|                             |           | Ansthr   | Namn             | Anstoot        | Anstatimingstyp | Avoeining | Addiv |                                                                         |         |
| Ē = %                       | -         |          | Knut Andersson   | 2018-11-22     | Tjänsteman      | 0         | Ø     |                                                                         |         |
|                             | 2         |          | Lisa Svensson    | 2018-11-22     | Kollektiv       |           | ۷     | ×                                                                       |         |
|                             | 2.        |          | Bertil Knutsson  | 2018-11-22     | Kollektiv       |           |       |                                                                         |         |
| Personal                    | -         |          | Anders Oleby     | 2019-10-28     | Kollektiv       |           |       | Folovarosummering - Anstalld Folovarosummering - Anstalld - Decimalitid |         |
|                             | 4         |          | Anna Westin      | 2019-10-28     | Kollektiv       |           |       | Loneunderlag Joneunderlag                                               |         |
|                             |           |          | Marie Svensson   | 2019-10-28     | Kollektiv       |           |       |                                                                         |         |
|                             | 3         |          | Bernt Nilsson    | 2019-10-28     | Kollektiv       |           |       | Platamplergar Telrapport                                                |         |
|                             | 3         |          | Helene Svensson  | 2019-10-28     | Tjänsteman      |           |       | Tidrapport - Decimaltid                                                 |         |
|                             |           |          | Kent Andersson   | 2019-10-28     | Kollektiv       |           |       |                                                                         |         |
|                             | 2         |          | Thomas Thuresson | a 2019-10-28   | Kollektiv       |           |       |                                                                         |         |
|                             |           |          |                  |                |                 |           |       |                                                                         |         |
|                             |           |          |                  |                |                 |           |       | Supporter                                                               |         |
|                             |           |          |                  |                |                 |           |       |                                                                         |         |
|                             | Ŵ         |          |                  |                |                 |           |       |                                                                         | 🔳 • 🝈 • |

2. Du får nu upp en Viewer som visar tidrapporten och alla stämplingar som är gjorda den senaste månaden. Vill du ändra tidsintervallet, anger du ett tidsintervall i från datum och till datum och tryck C.

| Andersson Planering 40i<br>Bolay: System Andersson | Användare: Sven Johansson                                                                                                    |                                                                                              | Personal                                                                                                    |         | - 🗆 ×   |
|----------------------------------------------------|----------------------------------------------------------------------------------------------------|----------------------------------------------------------------------------------------------|----------------------------------------------------------------------------------------------------|---------|---------|
|                                                    | Anstra Anstra Anstall Anstallar<br>Anstal Anstallar<br>Tarcadam Ta Duan<br>Tarcadam Ta Duan<br>Marcadam Tarban                                                                                                    | ngstyp Andetning Aktiv                                                                       |                                                                                                    |         | <       |
| Personal                                           | For the state of the state of t | 2020-01-15<br>Tidrapport                                                                     | 20<br>10                                                                                                    |         |         |
|                                                    |                                                                                                    | 1 - Knut Andersson                                                                           | vaid Period: 2019-12-16 - 2020-01-15                                                                                 |         |         |
|                                                    |                                                                                                    | Org Startdatum Sutdatum Order<br>2000-01-13 2020-01-14 100013                                | Artikel Benimming Start Stopp Tim/Typ Totabld 100 Avail komplet: 14.57 15.28 Elemetid 25.50 nomeor 15.27 Open: 14.27 |         |         |
|                                                    |                                                                                                    | Total 8d ft/<br>2020-01-14 2020-01-14 100005                                                 | 23 50<br>Finnançi kgi 07.00 19.00 Blandid 11.30<br>namati 2.30<br>Ocenii 2.00                                        |         |         |
|                                                    |                                                                                                    | Total 50 fer<br>2020-01-14 2020-01-14 100016<br>Total 50 fer<br>2020-01-14 2020-01-14 100016 | 11.30<br>8 100 Awai komplet 16.25 16.25 ingen tol 0.00<br>0.00<br>1 100 Awai komplet 16.25 16.25 ingen tol 0.00      |         |         |
|                                                    |                                                                                                    | Total 64 ft/<br>2020-01-15 2020-01-15 202<br>Total 64 ft/<br>2020-01-15 2020-01-15 100015    | 000<br>Umag fex 00:00 11:20 Umag Fex 5:25<br>5:25<br>100 Austromated 11:25 11:28 Normatic 0:12                       |         |         |
|                                                    |                                                                                                    | Total 53 fbr<br>2025-01-15 2020-01-15 100015<br>Total 64 fbr<br>2020-01-16 2020-01-15 100115 | 0 12<br>5 100 Analikonstatt 1138 1139 Normaliti 0.01<br>0.01<br>December 1139 1147 Normaliti 0.01                    |         |         |
|                                                    |                                                                                                    | Total 55 fbr<br>2020-01-15 2020-01-15 100008<br>Total 55 fbr<br>2000-01-16 2020-01-15 100008 | 0 2020 Seyit 2020 11 42 11 43 Nermatiki 0 01<br>001                                                                  |         |         |
|                                                    |                                                                                                    | Teal 65 fbr<br>2020-01-15 2020-01-15 10131<br>Teal 65 fbr                                    | Pätäde spanial 12.56 14.12 Normalia 214<br>014                                                                       |         |         |
|                                                    |                                                                                                    | 2000-01-15 2020-01-15 10/21<br>Total 50 fbr<br>2020-01-15 2020-01-16 100007                  | 1 Platida special 14:10 14:11 Normahid 0.01<br>0.01<br>7 100 Availitomatet 14:11 14:43 Normahid 0.37                 |         |         |
|                                                    | Sida 2 av 3 Hovedrapport                                                                                                    |                                                                                              |                                                                                                    | E 1 67% |         |
|                                                    |                                                                                                    |                                                                                              |                                                                                                    |         |         |
|                                                    | Ŵ                                                                                                    |                                                                                              |                                                                                                    |         | 🔳 · 🝈 • |

3. För att ta ut tidrapporter för flera personer i intervall. gå in i rapportcentralen. Tryck på menyknappen, välj rapporter.

| Bolag: Syst | em Andersson Användare | : Sven Johansson |                    |                 |             | PETADA      | $\sim$ |
|-------------|------------------------|------------------|--------------------|-----------------|-------------|-------------|--------|
|             |                        |                  | 🔻 (Väl.) ett datum |                 | -           |             |        |
|             |                        | Anstar Nama      | Anstdat            | Anstallningstyp | a Avdelning | Ining Aktiv |        |
|             |                        |                  | 11-22              | Tjänsteman      | 0           | 0 🛛         |        |
|             | Register               |                  | 11-22              | Kollektiv       |             | 0. 🛛        |        |
|             | Beläggning             |                  | 11-22              | Kollektiv       |             |             |        |
|             |                        |                  | 10-28              | Kollektiv       |             |             |        |
|             | Aapporter              | _                | 10-28              | Kollektiv       |             |             |        |
|             | Stämplinger            | Inställningar    | 10-28              | Kollektiv       |             |             |        |
| /           | Meddelande             | Byt lösenord     | 10-28              | Kollektiv       |             |             |        |
|             |                        |                  | 10-28              | Tjänsteman      |             |             |        |
|             | Indiscoeman            | cogge us         | 10-28              | Kollektiv       |             |             |        |
|             |                        |                  | 10-28              | Kollektiv       |             |             |        |
|             |                        |                  | (h)                |                 |             |             |        |
|             |                        |                  | <u> </u>           |                 |             |             |        |
|             |                        |                  |                    |                 |             |             |        |
|             |                        |                  |                    |                 |             |             |        |
|             |                        |                  |                    |                 |             |             |        |
|             |                        |                  |                    |                 |             |             |        |
|             |                        |                  |                    |                 |             |             |        |
|             |                        |                  |                    |                 |             |             |        |
|             |                        |                  |                    |                 |             |             |        |
|             |                        |                  |                    |                 |             |             |        |
|             | Û                      |                  |                    |                 |             |             |        |

4. Välj tidrapport i listan och ange från och till datum och från anställd till och med anställd tryck

| Förhandsgranska    |                                      |        |                    |         |        |            |              | Benämning                       | Modul             |
|--------------------|--------------------------------------|--------|--------------------|---------|--------|------------|--------------|---------------------------------|-------------------|
|                    | -                                    |        |                    |         |        |            |              | Pallflagga                      | Titlverkningsorde |
| <b>Q</b>           |                                      |        |                    |         |        |            |              | Pallflagga för terminalen       |                   |
|                    |                                      |        |                    |         |        |            | 10002        | Pallflagga per pall             | Utleverans        |
| ~                  | 2020-01-15                           |        |                    |         |        |            | 1 (12)       | Pallflagga per pall             | Titlverkningsorde |
| μ                  | Tislassan                            |        |                    |         |        |            |              | Pallkort                        | Inteverans        |
|                    | lidrapport                           |        | Vald Perie         | od: 202 | 20-01- | 01 - 2020  | 0-01-31      | Personallista                   | Personal          |
|                    | 4 1/                                 |        |                    |         |        |            | 2010/09/2017 | PIA Lista                       | Titlverkningsorde |
|                    | 1 - Knut Andersson                   |        |                    |         |        |            |              | Pästämplingar                   | Personal          |
|                    | Dag Startdatum Slutdatum             | Order  | Artikel Benämning  | Start   | Stopp  | TidsTyp    | Totaltid     | Resurslista                     | Terminal          |
|                    | 2020.01.07 2020.01.07                | 100015 | 100 Avel komplett  | 08:59   | 14.23  | Ingen 5d   | 0.00         | Tidrapport                      | Personal          |
|                    | Total lift for                       |        | ree reendingsen    | *****   |        | ingen au   | 0.00         | Tidrapport - Decimaltid         | Darsonal          |
|                    | 2020.01.09 2020.01.09                | 100    | Siek               | 07.00   | 15:00  | Frâncaro   | 8 30         | Tidskoder                       | Personal          |
|                    | Total tid for                        |        | Open               |         |        |            | 8:30         | Tillverkningsorder              | Tillverkningsorde |
|                    | 2020-01-13 2020-01-13                | 100035 | Pinnstol kpl.      | 07:00   | 10.19  | Normaltid  | 3.19         | Tillverkninesorderlista         | Titlverkningsorde |
|                    | Total tid for                        |        |                    |         |        |            | 3:19         | Under Inkösspunkt               | Material          |
|                    | 2020-01-13 2020-01-13                | 100016 | 100 Axel komplett  | 10:13   | 10:14  | Normalitd  | 0.01         | Under Inköpspunkt - Disponibelt | Material          |
|                    | Total tid for                        |        |                    |         |        |            | 0.01         | Utfall per resurs               | Resurs            |
|                    | 2020-01-13 2020-01-13                | 100035 | Pinnstol kpl.      | 10:14   | 10:16  | Normalitid | 0.02         |                                 |                   |
|                    | Total tid för                        |        |                    |         |        |            | 0.02         | 21                              |                   |
|                    | 2020-01-13 2020-01-13                | 100016 | 100 Axel komplett  | 10:16   | 10:18  | Normaltid  | 0.02         |                                 |                   |
|                    | Total tid för                        |        |                    |         |        |            | 0.02         |                                 |                   |
|                    | 2020-01-13 2020-01-13                | 200009 | Snabbjobb          | 10:18   | 10:19  | Normaltid  | 0:01         |                                 |                   |
|                    | Total tid for                        |        |                    |         |        |            | 0.01         |                                 |                   |
|                    | 2020-01-13 2020-01-13                | 100035 | Pinnstol kpl.      | 10.20   | 10:20  | Ingen tid  | 0.00         |                                 |                   |
|                    | Total tid for                        | 100000 | Discontral had     | 40.00   |        | Margaret A | 0.00         |                                 |                   |
|                    | 2020-01-13 2020-01-13<br>Total 54 54 | 100035 | Prinistoi kpi.     | 10.20   | 10.23  | Normaltid  | 0.03         |                                 |                   |
|                    | 2020 01 12 2020 01 12                | 100024 | Photo ICA          | 10.02   | 10.38  | Finds      | 0.03         | Frân datum - Frân               |                   |
|                    | Total tid for                        | 100024 | UNJE ION           | 10.2.0  | 10.50  | TINALIS    | 0.15         | 2020-01-01 1                    |                   |
|                    | 2020-01-13 2020-01-13                | 100024 | Skylt ICA          | 10.38   | 10.38  | Incen tid  | 0.00         | Till Datum Till                 |                   |
|                    | Total tid for                        |        |                    |         |        |            | 0:00         | 2020-01-31                      |                   |
|                    | 2020-01-13 2020-01-13                | 100034 | 2128 Special modul | 10:38   | 10:38  | Ingen tid  | 0.00         |                                 |                   |
|                    | Total tid för                        |        |                    |         |        |            | 0:00         |                                 |                   |
|                    | 2020-01-13 2020-01-13                | 100034 | 2128 Special modul | 10:38   | 10:40  | Normaltid  | 0.02         |                                 |                   |
|                    | Total tid för                        |        |                    |         |        |            | 0.02         |                                 |                   |
|                    | 2020-01-13 2020-01-13                | 100033 | 4100 Medplanka     | 10:40   | 10:40  | Ingen tid  | 0.00         |                                 |                   |
|                    | Total tid för                        |        |                    |         |        |            | 0:00         |                                 |                   |
|                    | 2020-01-13 2020-01-13                | 100033 | 4100 Medplanka     | 18:40   | 13:30  | Normaltid  | 2:20         |                                 |                   |
|                    | Total tid för                        |        |                    |         |        |            | 2:20         |                                 |                   |
|                    | 2020-01-13 2020-01-13                | 100033 | 4100 Medplanka     | 13:30   | 13:30  | Ingen tid  | 0.00         |                                 |                   |
|                    | Total lid for                        |        |                    |         |        |            | 0.00         |                                 |                   |
| av 12 Huvudrapport |                                      |        |                    |         |        |            |              | <br>-                           |                   |
|                    |                                      |        |                    |         |        |            |              |                                 |                   |